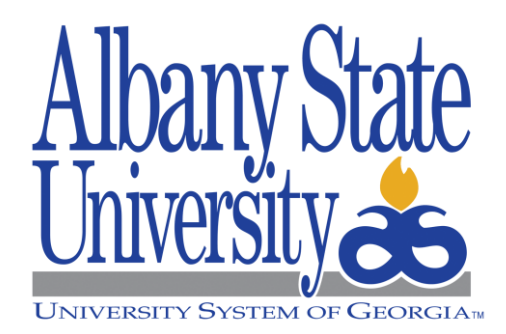

# Managing your Budget!

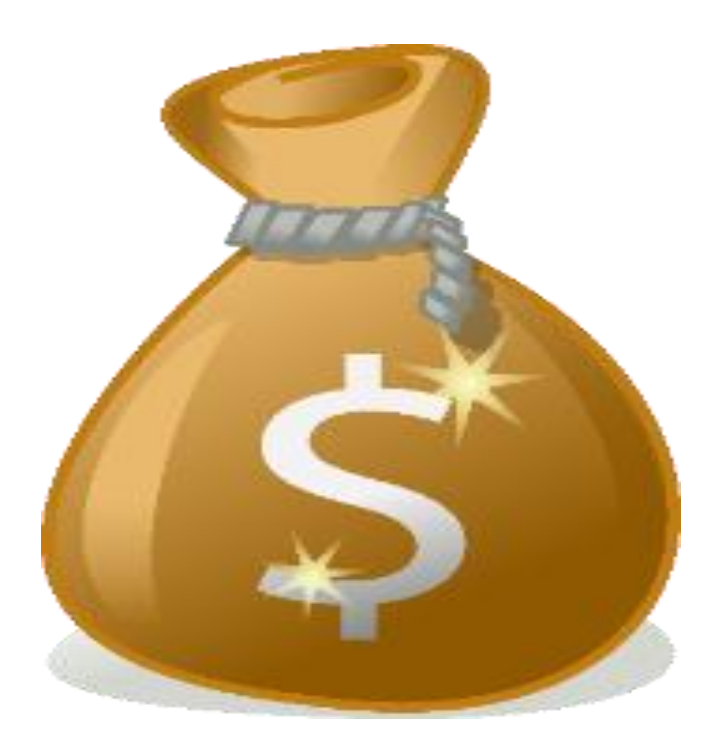

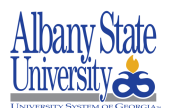

## Procedure

To run the Budget Activity Report from the beginning of the fiscal year in the Budget Period.

Access Georgia FIRST Financials:

https://www.usg.edu/gafirst-fin/

**Core User(s)** – click this button to run Budget Activity Reports.

# Active GeorgiaFIRST Financials User

Self-Service Users

Enter Travel, Approve ePro Requisitions and other Worklist Items.

GeorgiaFIRST Self-Service

Core Users

Enter and process financial transactions, run reports or queries, analyze financial data.

**GeorgiaFIRST Financials** 

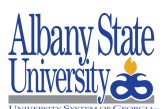

#### 1. Select institution:

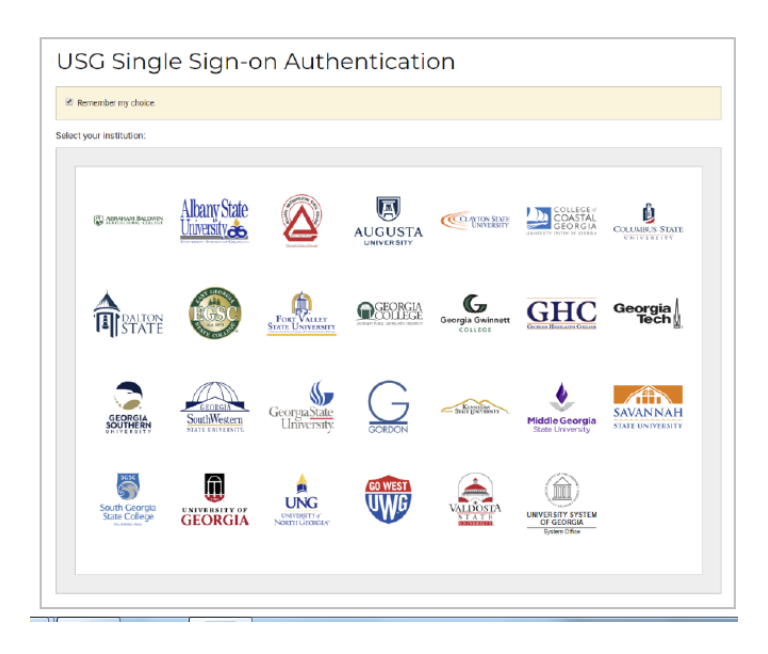

#### 2. Enter Username and Password:

| Login                                 |
|---------------------------------------|
|                                       |
| g the mypassword self-service portal. |
| questions and support.                |
|                                       |

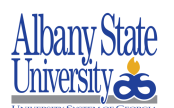

- 3. Navigation Access: Navigation Bar>Navigator>BOR Menus>BOR General Ledgers> BOR GL Reports>Budget Activity Reports
- 4. Click Navigation Bar (NavBar):

|                                                        | .edu/psc/fprod/EMPLOYEE/ERP/c/NUL_FRAMEWOR      | KPT_LANDINGPAGE.GBL                                             |                          |                                |               | ц,                             | 2 1 |
|--------------------------------------------------------|-------------------------------------------------|-----------------------------------------------------------------|--------------------------|--------------------------------|---------------|--------------------------------|-----|
| ups 🖪 Suggested Sites 📒 Imported From II 🗅 I<br>RACLE  | pro 💿 Login 💋 Sell Service Portal 💆 Works - Log | n 🔒 Business Procedures   🗋 ASU Banner Web for<br>* Employee Se | 11 Service               |                                |               |                                | Ø   |
|                                                        | Create Expense Report                           | My Expense Reports                                              | _                        | Travel Authorizations          | NavBar: Navig | jator                          |     |
|                                                        | <b>1</b>                                        | 7 10                                                            |                          | *                              | i             | Employee Self-Service          | >   |
|                                                        |                                                 | <b>~</b> (3                                                     |                          |                                | Recent Places | Manager Self-Service           | >   |
|                                                        |                                                 | 0 Active Exper                                                  | nse Reports              |                                | *             | Purchasing                     | ,   |
|                                                        | Cash Advances                                   | Expense Report History                                          | My Travel Authorizations | GeorgiaFIRST Financial Website | My Favorites  | eProcurement                   | >   |
|                                                        | <b>i</b>                                        |                                                                 |                          | ý 🖌                            | Nuíodor       | Travel and Expenses            | >   |
|                                                        |                                                 |                                                                 |                          |                                |               | Accounts Receivable            | >   |
|                                                        | Pagelets                                        | GFM Shopper Access                                              |                          |                                |               | Accounts Payable               | >   |
|                                                        |                                                 |                                                                 |                          |                                |               | BOR Menus                      | >   |
|                                                        |                                                 |                                                                 |                          |                                |               | Commitment Control             | >   |
|                                                        |                                                 |                                                                 |                          |                                |               | General Ledger                 | >   |
|                                                        |                                                 |                                                                 |                          |                                |               | Set Up Financials/Supply Chain | >   |
|                                                        |                                                 |                                                                 |                          |                                |               | Enterprise Components          | >   |
|                                                        |                                                 |                                                                 |                          |                                |               | Worklist                       | >   |
|                                                        |                                                 |                                                                 |                          |                                |               | Reporting Tools                | >   |
| iptPTNavBar.OpenInContentArea(%27https://core.fprod.ga | irst.usg.edu/psc/fprod_newwin/EMPLOYEE/ER9/c/N  |                                                                 |                          |                                |               | PeopleTools                    | >   |

5. Click Navigator:

| My Homepage X                                                                  |                                         |                                        |                            |                                | -             | (A) (c)                      | 0 2            |
|--------------------------------------------------------------------------------|-----------------------------------------|----------------------------------------|----------------------------|--------------------------------|---------------|------------------------------|----------------|
| ← → C  Secure   https://core.fprod.gafirst.usg.edu/psc/fpro                    | d/EMPLOYEE/ERP/c/NUL_FRAMEWORK.PT       | LANDINGPAGE.GBL                        |                            |                                |               |                              | ά÷             |
| 🔢 Apps 🖪 Suggested Sites 🦲 Imported From II 🗋 Epro 👄 Login                     | 🛷 Self Service Portal 🔤 Works - Login 👔 | Business Procedures   🛅 ASU Banner Web | for 🛛 🎨 Welcome to MyScho: |                                |               |                              |                |
| ORACLE                                                                         |                                         | ▼ Employee :                           | Service                    |                                |               | 🏫 ୍ 🗉                        |                |
|                                                                                | Create Expense Report                   | My Expense Reports                     |                            | Travel Authorizations          | NavBar: Navig | gator                        |                |
|                                                                                | <u> </u>                                | <b>X</b> 1                             |                            | *                              | 10            | Employee Self-Service        | >              |
|                                                                                |                                         | e (                                    | ۷                          |                                | Recent Places | Manager Self-Service         | >              |
|                                                                                |                                         | 0 Active Exp                           | ense Reports               |                                | *             | Purchasing                   | >              |
|                                                                                | Cash Advances                           | Expense Report History                 | My Travel Authorizations   | GeorgiaFIRST Financial Website | My Favorites  | eProcurement                 | >              |
|                                                                                | ۵                                       | × 101                                  |                            | Ý.                             | Navipator     | Travel and Expenses          | >              |
|                                                                                |                                         |                                        |                            |                                |               | Accounts Receivable          | >              |
|                                                                                | Pagelets                                | GFM Shopper Access                     |                            |                                |               | Accounts Payable             | >              |
|                                                                                | ê û û                                   |                                        |                            |                                |               | BOR Menus                    | >              |
|                                                                                |                                         | 5                                      |                            |                                |               | Commitment Control           | >              |
|                                                                                |                                         |                                        |                            |                                |               | General Ledger               | >              |
|                                                                                |                                         |                                        |                            |                                |               | Set Up Financials/Supply Cha | in >           |
|                                                                                |                                         |                                        |                            |                                |               | Enterprise Components        | >              |
|                                                                                |                                         |                                        |                            |                                |               | Worklist                     | >              |
|                                                                                |                                         |                                        |                            |                                |               | Reporting Tools              | >              |
| javascriptPTNavBar.OpenInContentArea(%27https://core.fprod.gafirst.usg.edu/psc | /fprod_newwin/EMPLOYEE/ERP/c/N          |                                        |                            |                                |               | PeopleTools                  | >              |
| 📀 🥥 🎑 💶                                                                        |                                         |                                        |                            |                                |               | - N 10 10 12                 | 8 PM<br>5/2018 |

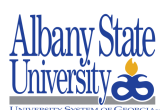

6. Click BOR Menu:

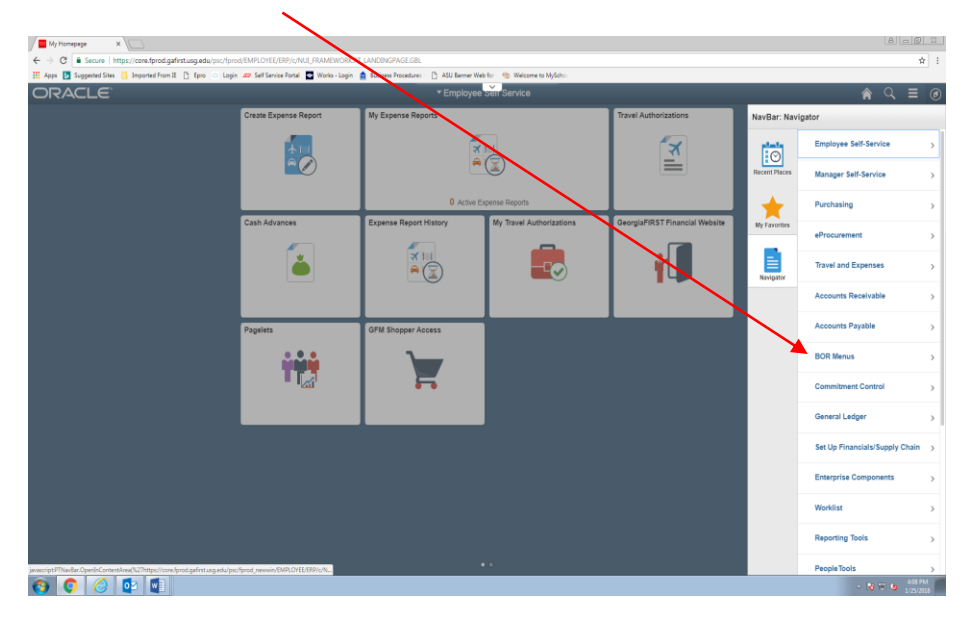

7. Click BOR General Ledger:

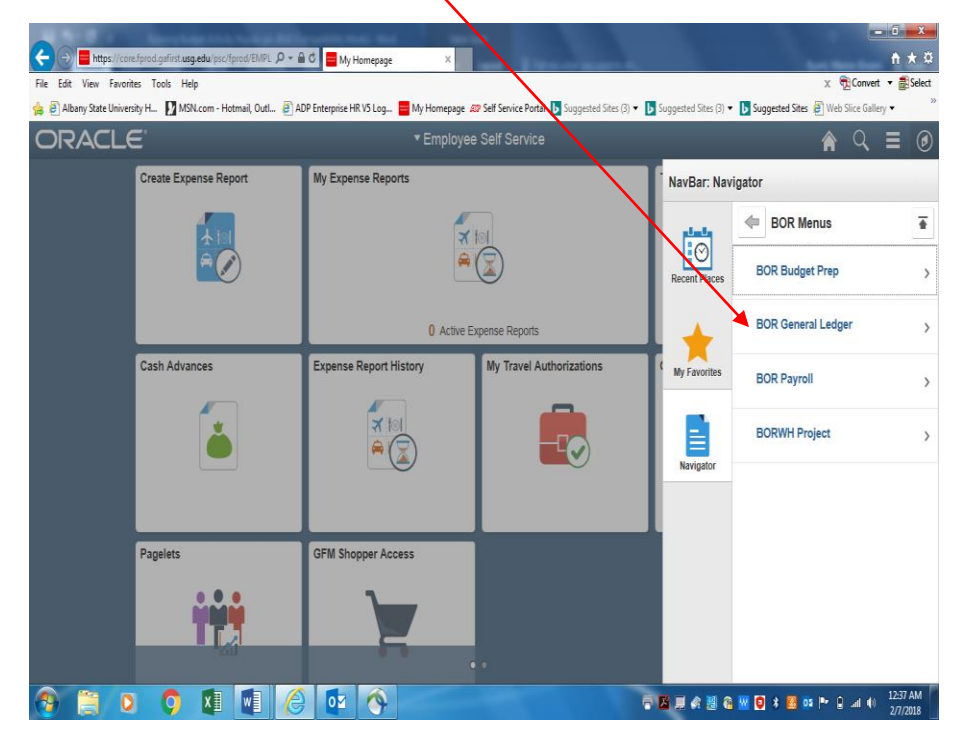

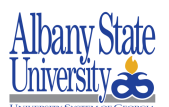

8. Click BOR GL Reports:

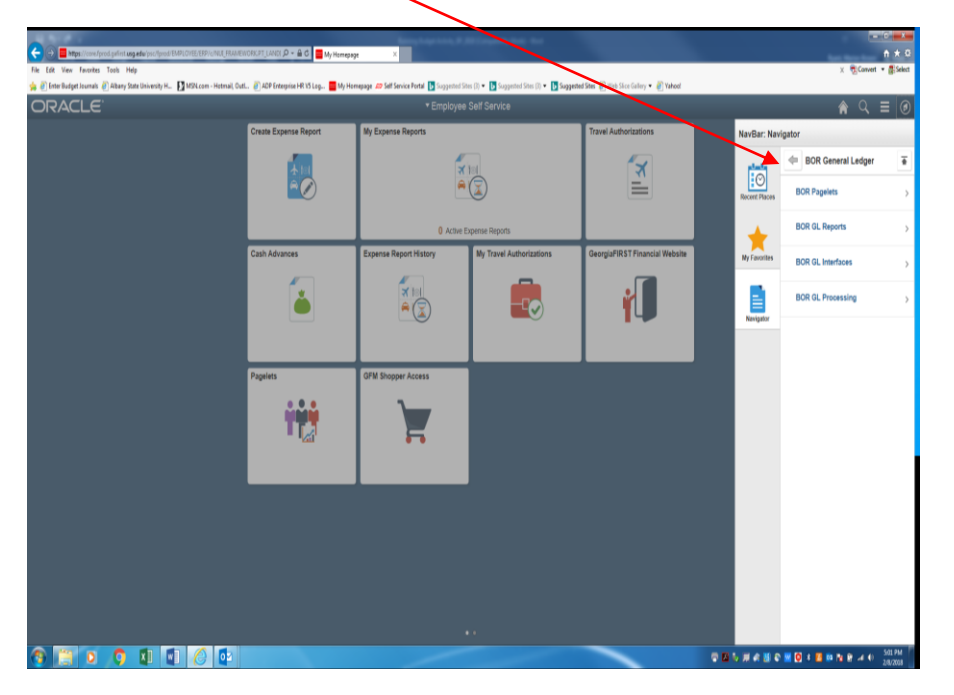

9. Click Budget Activity Report:

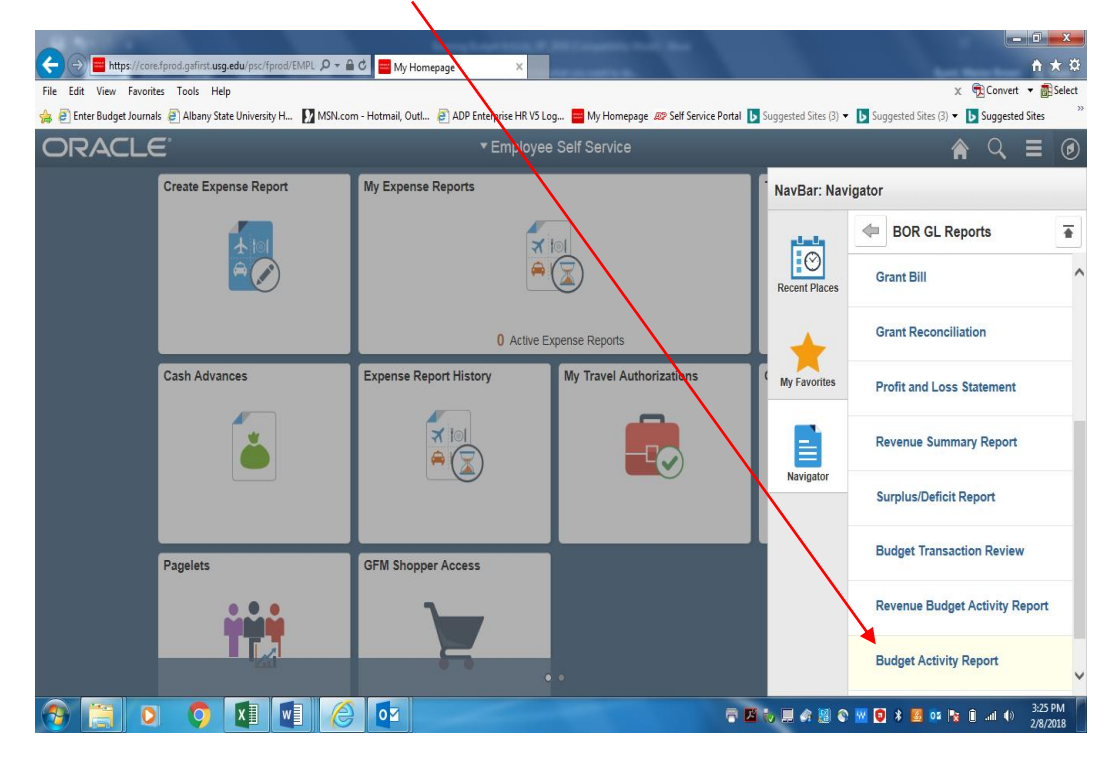

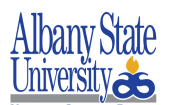

I

10. Click the "Add a New Value" tab for establishing the "New" Run Control ID.

Enter "BUD\_ACTIVITY\_RPT" name in the Run Control ID field.

| Edit View Favorites Tools Help       | NP Entermine HR VS I no 🗧 My Homenane 🖉 Self Senire Portal 🖪 Summertad Sites (3) 💌 🖪 Summertad Sites (4) | × The Support of Sites A Web Site Gallery ▼ |
|--------------------------------------|----------------------------------------------------------------------------------------------------|---------------------------------------------|
| Employee Self Service                | Budget Activity Reports                                                                                  |                                             |
| Iget Activity Reports                |                                                                                                    | New Window   Help   詞                       |
| id an Existing Value Add a New Value |                                                                                                    |                                             |
| Control ID MBR_BUD_ACTIVITY ×        |                                                                                                    |                                             |
| Add                                  |                                                                                                    |                                             |
|                                      |                                                                                                    |                                             |

|     | 1  |                                                                                      |
|-----|----|--------------------------------------------------------------------------------------|
| 11. |    |                                                                                      |
|     | a. | Click Budget Activity Detail Report and/or Budget Activity Summary Report.           |
|     | b. | Enter Business Unit " <b>22000</b> "                                                 |
|     | C. | Enter Year in the Budget Reference field.                                            |
|     | d. | Enter Year From and To Fiscal Year.                                                  |
|     | e. | Enter "1" in the From Accounting Period field. (1 = July)                            |
|     | f. | Enter "12" in the To Accounting Period field. (12 = June)                            |
|     | g. | Enter Fund Code                                                                      |
|     | h. | Enter Department Number in the "From and To" Department Section.                     |
|     | i. | Enter Account Code in the From (600000) and To (870100) in the Account Code Section. |
|     | j. | Click Save                                                                           |
|     |    |                                                                                      |

k. Click the **Run** button.

Note: i.e. Year 2019, 2020, 2021 etc.

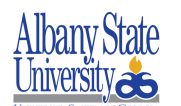

### **Business Process Document**

Running Budget Activity Report-Summary (BORRG040)

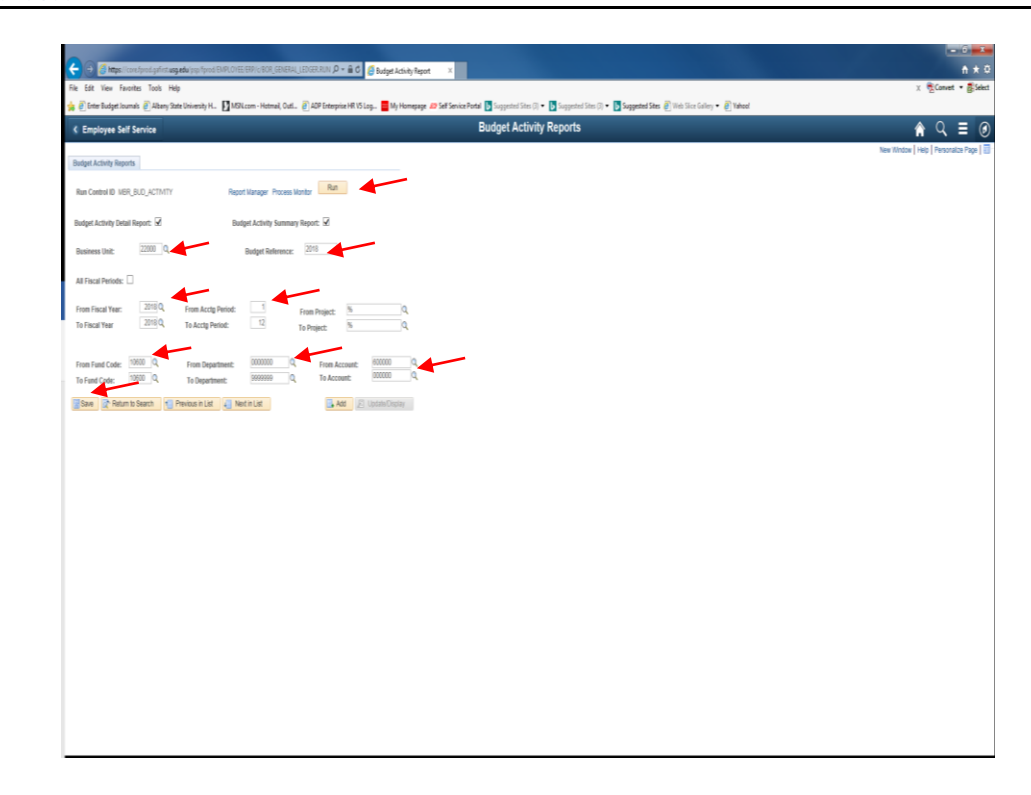

#### 12. Click Ok:

| Budget Activity Report X           | /                                                                             |                                                                                                    | 800 8                                |
|------------------------------------|-------------------------------------------------------------------------------|----------------------------------------------------------------------------------------------------|--------------------------------------|
| ← → C                              | od.gafirst.usg.edu/psp/fprod/EMPLOYEE/ERP/c/BOR_GENERAL_LEDGER.RUN_BORRG      | 5045_BOR.gBL?PORTALPARAM_PTCNAV=RUN_BORRG045_BOR_GBL&EOPP.SCNode=ERP&EOPP.SCPortal=EMPLOYEE&EOPP.SCName | =BOR_MENUS&EOPP.SCLabel=BOR 🟠 🚦      |
| 🗰 Apps 🔥 Suggested Sites 📒 Impo    | From IE 🍸 Epro 💿 Login 📨 Self Service Portal 📑 Works - Login 🛔 Business Proce | edures   📋 ASU Banner Web for                                                                           |                                      |
| < Home                             |                                                                               | Budget Activity Reports                                                                                 | A ⊂ ≡ Ø                              |
| Process Scheduler Reques           |                                                                               |                                                                                                    | New Window   Help   Personalize Page |
| User ID trdavis                    | Run Control ID BUD_ACT                                                        |                                                                                                    |                                      |
| Server Name                        | Run Date 12/21/2017                                                           |                                                                                                    |                                      |
| Recurrence                         | Run Time 822.09AM     Reset to Current Date/Time                              |                                                                                                    |                                      |
| Time Zone                          |                                                                               |                                                                                                    |                                      |
| Process List<br>Select Description | Process Name Process Type *Type *Format Distribution                          |                                                                                                    |                                      |
| Budge Activity Reports             | BORROUS SOR Report ( <u>Web + PDF +</u> )Distribution                         |                                                                                                    |                                      |
| OK Cancel                          |                                                                               |                                                                                                    |                                      |

🚯 🚺 🚺

- ► 🛱 🔥 8:22 AM

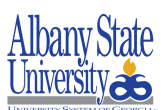

13. Click Process Monitor:

| Λ                                                                                                    |                                                                          |                                                             |                                           |                                          |
|----------------------------------------------------------------------------------------------------|--------------------------------------------------------------------------|-------------------------------------------------------------|-------------------------------------------|------------------------------------------|
|                                                                                                    |                                                                          |                                                             |                                           |                                          |
| 🗲 🕒 🔏 https://core.fprod.gafirst.usg.edu/psp/fprod/EMPLO_VERP/c/                                                                                                    | IOR_GENERAL_LEDGER.RUN ,D = 🔒 C 🍯 Budget Activity Report 🛛 🗴             |                                                             |                                           | n 🖈 🗈                                    |
| File Edit View Favorites Tools Help                                                                                                    |                                                                          |                                                             |                                           | × 📆 Convert 🔹 🛃 Select                   |
| 🖕 🗿 Enter Budget Journals 🦉 Albany State University H 🚺 MSN.col - F                                                                                                 | Aotmail, OutL. 👔 ADP Enterprise HR VS Log 🧧 My Homepage 🗢 Self Service P | ortal 🐌 Suggested Sites (3) 🔹 🌗 Suggested Sites (3) 🔹 🌗 Sug | eeted Sites 🦉 Web Sice Gallery 🖛 🙋 Yahoo! |                                          |
| C Employee Self Service                                                                                                    |                                                                          | Budget Activity Reports                                     |                                           | A < ≡ ∅                                  |
| Budget Activity Reports                                                                                                    |                                                                          |                                                             |                                           | New Window   Help   Personalize Page   🗃 |
| Run Control ID MER_BUD_ACTIVITY Report Manag                                                                                                    | per Process Monitor Run                                                  |                                                             |                                           |                                          |
| Budget Activity Detail Report: 🗹 Budget Acti                                                                                                    | inity Summary Report: 🐱                                                  |                                                             |                                           |                                          |
| Business Unit: 22000 Q, Budge                                                                                                    | t Reference: 2018                                                        |                                                             |                                           |                                          |
| All Fiscal Periods:                                                                                                    |                                                                          |                                                             |                                           |                                          |
| From Fiscal Year: 2018 Q. From Acctg Period:                                                                                                    | From Project: 56 Q.<br>To Project: 56 Q.                                 |                                                             |                                           |                                          |
| From Fund Code:         10000         Q,         From Department:         0000           To Fund Code:         10000         Q,         To Department:         0000 | 000 Q. From Account: 000000 Q.                                           |                                                             |                                           |                                          |
| Save 😰 Return to Search 🍵 Previous in List 🕡 Next in List                                                                                                    | Add E Update/Display                                                     |                                                             |                                           |                                          |
|                                                                                                    |                                                                          |                                                             |                                           |                                          |
|                                                                                                    |                                                                          |                                                             |                                           |                                          |
|                                                                                                    |                                                                          |                                                             |                                           |                                          |
|                                                                                                    |                                                                          |                                                             |                                           |                                          |
|                                                                                                    |                                                                          |                                                             |                                           |                                          |
|                                                                                                    |                                                                          |                                                             |                                           |                                          |
|                                                                                                    |                                                                          |                                                             |                                           |                                          |
|                                                                                                    |                                                                          |                                                             |                                           |                                          |
|                                                                                                    |                                                                          |                                                             |                                           |                                          |
|                                                                                                    |                                                                          |                                                             |                                           |                                          |
|                                                                                                    |                                                                          |                                                             |                                           |                                          |
|                                                                                                    |                                                                          |                                                             |                                           |                                          |

14. Click Refresh until Success and Posted

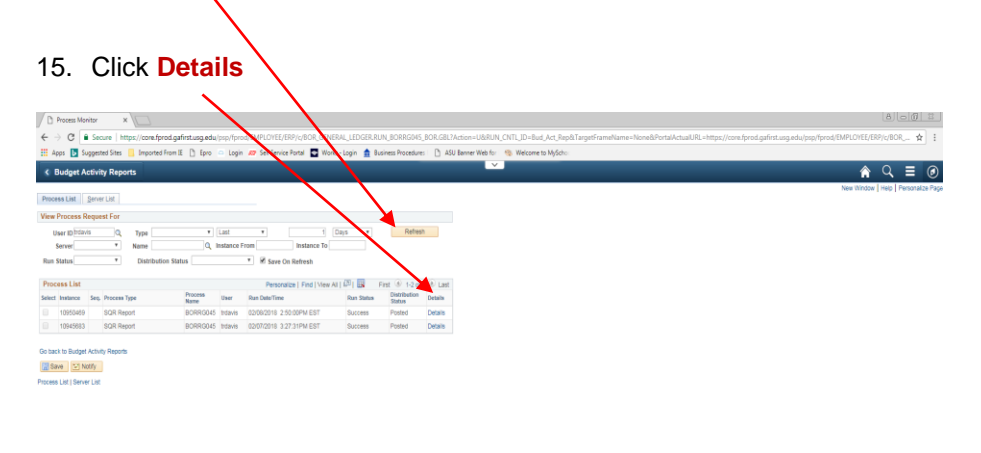

| 🚯 🚺 🔯 💷 | <ul> <li>(5) (6) (1) (2000)</li> <li>(5) (6) (2000)</li> </ul> |
|---------|----------------------------------------------------------------|

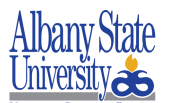

16. Click View Log Trace:

| 1                                       |                                                                     |                                                                                                    |
|-----------------------------------------|---------------------------------------------------------------------|----------------------------------------------------------------------------------------------------|
| Process Monitor X                       |                                                                     | 8008                                                                                                    |
| ← → C   Secure https://core.fproc       | d.gafirst.usg.edu/psp/fprod/EMPLOYEE/ERP/c/BOR_GENERAL_LEDGER.RUN   | JORRG045 80R.GBL?Action=U8/RUN_CNTL_ID=Bud_Act_Rep&TargetFrameName=None&PortalActualURL=https://core.fprod.gafirst.usg.edu/psp/fprod/EMPLOYEE/ERP/c/80R 🛕 🚦 |
| 🗄 Apps 👂 Suggested Sites 📒 Imported Fro | om IE 🌓 Epro 💿 Login 🚙 Self Service Portal 💽 Works - Login 🏦 Busine | ss Procedures   🚹 ASU Banner Web for 👒 Welcome to MyScho                                                                                                    |
| C Process List                          |                                                                     |                                                                                                    |
| C TROUGH CIA                            |                                                                     | H                                                                                                    |
| Desease Datail                          |                                                                     | new window   rep   resonance ra;                                                                                                    |
| Process Detail                          |                                                                     |                                                                                                    |
| Process                                 |                                                                     |                                                                                                    |
| Instance 10950469                       | Type SQR Report                                                     |                                                                                                    |
| Name BORRG045                           | Description Budget Activity Reports                                 |                                                                                                    |
| Run Status Success                      | Distribution Status Posted                                          |                                                                                                    |
| Run                                     | Update Process                                                      |                                                                                                    |
| Run Control ID Bud Act Rep              | Hold Request                                                        |                                                                                                    |
| Location Server                         | Queue Request                                                       |                                                                                                    |
| Server PSUNX3                           | Cancel Request                                                      |                                                                                                    |
| Recurrence                              | Delete Request                                                      |                                                                                                    |
|                                         | Kestart kequest                                                     |                                                                                                    |
| Date/Time                               | Actions                                                             |                                                                                                    |
| Request Created On 02/08/2018 2:50      | 0.08PM EST Parameters Transfer                                      |                                                                                                    |
| Run Anytime After 02/08/2018 2:50       | 0:00PM EST Message Log                                              |                                                                                                    |
| Began Process At 02/08/2018 2:50        | 0:14PM EST Batch Timings                                            |                                                                                                    |
| Ended Process At 02/08/2018 2:50        | 0.27PM EST View Log/Trace                                           |                                                                                                    |
|                                         |                                                                     |                                                                                                    |
| OK Cancel                               |                                                                     |                                                                                                    |
|                                         |                                                                     |                                                                                                    |
|                                         |                                                                     |                                                                                                    |
|                                         |                                                                     |                                                                                                    |
|                                         |                                                                     |                                                                                                    |
|                                         |                                                                     |                                                                                                    |
|                                         |                                                                     |                                                                                                    |
|                                         |                                                                     |                                                                                                    |
|                                         |                                                                     |                                                                                                    |
|                                         |                                                                     |                                                                                                    |
|                                         |                                                                     |                                                                                                    |
|                                         |                                                                     |                                                                                                    |
|                                         |                                                                     |                                                                                                    |
|                                         |                                                                     |                                                                                                    |
|                                         |                                                                     |                                                                                                    |
|                                         |                                                                     |                                                                                                    |
|                                         |                                                                     |                                                                                                    |
|                                         |                                                                     |                                                                                                    |
| 🗿 📀 🔯 💷                                 |                                                                     | - (* 12) (* 354 PM<br>28 205                                                                                                    |

#### 17. Click Name of Report from File List [Enter] (BORRG040 – Summary or BORRG045 - Detail)

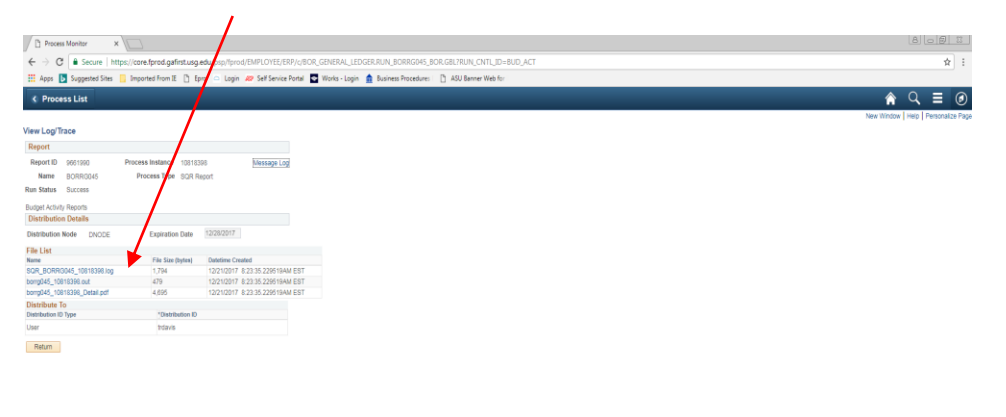

jonscriptsubmitliction win0jdocumentarin0, PMU

- 🖻 🔁 🍓 846 AM

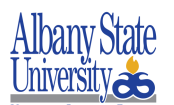

|                                                                                                    | BIDDET ACTIVITY &<br>Allany State          | BPORT - Detail<br>University         |                                   |                      |                                    |                       |  |
|----------------------------------------------------------------------------------------------------|--------------------------------------------|--------------------------------------|-----------------------------------|----------------------|------------------------------------|-----------------------|--|
| Dodget Manager: Ničke, Staer<br>Department: 100300 VP-Fincal Affairs<br>Fund Code: 10000 Tuition                                | Nodget Ref: 2018<br>All Fiscal Periods: No | Free                                 | m Fiscal Tear:<br>at Period From: | 2018<br>3 (2012017)  | To Fiscal Year:<br>Appt Period To: | 2008<br>12 (J2822028) |  |
| Recount Fridram<br>Inte Die Bouwerlif Line Description                                                                          | AFFROF<br>Pedgeted<br>Theolog              | ons<br>Bodgeted<br>Check             | Pra-Rocum                         | facusicasca          | Tepended                           | Mensioning            |  |
| 500000 Traval 14100 / 11                                                                                                    | 8,000.00                                   |                                      |                                   |                      |                                    |                       |  |
| 441000 Travel - Replayee 14100 / 11<br>441103 Travel-Supjayees-Smale<br>18/42/17 Supp 0000602806 7                              | Noles, Davi                                | 0.10<br>1.246                        | 2.30                              | 0.00                 | 27.00                              |                       |  |
| 18/40/17 Exept 0000602806 10<br>18/40/17 Exept 0000602806 11<br>11/21/17 Exept 000060914 3                                      | Nclee, Shaw<br>Nclee, Shaw<br>Nclee, Shaw  | 812486<br>812486<br>812779           | 0.90<br>0.90<br>0.90              | 0.00                 | 6.75<br>15.00<br>27.00             |                       |  |
| 11/23/12 Rodp. 0000109114 4<br>641140 Travel-Smplayees-Lodging<br>10/02/17 Rodp. 000000205 3<br>10/02/17 Rodp. 000000205 4      | Holes, Shave<br>Noise, Shave               | 112779<br>112466<br>112466           | 0.00<br>0.00<br>0.00              | 0.00                 | 189.04                             |                       |  |
| 14/31/17 Kakga 000506/397 3<br>11/94/17 Kakga 000507066 1<br>11/95/17 Kakga 000507061 1                                         | Nclee, Dave<br>Nclee, Dave<br>Nclee, Dave  | 812538<br>812698<br>812586           | 0.00<br>0.00<br>0.00              | 0.00<br>0.00<br>0.00 | 182.62<br>134.60<br>105.58         |                       |  |
| 11/27/17 Extps: 0000609604 1<br>11/27/17 Extps: 0000609604 1<br>641170 Travel-Employme-Facking                                  | Holer, Davi<br>Holer, Davi                 | 1 \$12779<br>112779                  | 0.00<br>0.00                      | 0.00                 | 322.44                             |                       |  |
| 19/22/17 Exept 000002/806 14<br>19/22/17 Exept 0000502/806 15<br>11/22/17 Exept 0000502/814 2<br>61510 Travel - Englywe Milesop | Noisee, Shawn<br>Noisee, Shawn             | 11246                                | 0.00<br>0.00<br>0.00              | 0.00                 | 26.25<br>35.00                     |                       |  |
| 10/02/17 8x8ps 0000502806 12<br>10/02/17 8x8ps 0000502806 13<br>10/02/17 8x8ps 0000502806 13                                    | NcSee, Shaw<br>NcSee, Shaw<br>NcSee, Shaw  | 112496<br>112496<br>112528           | 0.90<br>0.90<br>0.90              | 0.00<br>0.00<br>0.00 | 30.94<br>30.94<br>14.96            |                       |  |
| 13/31/17 Exdge: 0300/00/397 2<br>11/05/17 Exdge: 0000/07011 2<br>11/05/17 Exdge: 0000/07011 3<br>11/03/17 Exdge: 0000/07011 3   | NoSee, Daard<br>HoSee, Shaw<br>NoSee, Shaw | 112528<br>112586<br>112586<br>112586 | 0.00<br>0.00<br>0.00              | 0.00<br>0.00<br>0.00 | 14.96<br>14.96<br>14.96<br>19.74   |                       |  |
| 11/27/17 Kulps 0000109004 6<br>11/27/17 Kulps 0000109014 5<br>11/27/17 Kulps 0000109014 6                                       | Nolee, Shaw<br>Nolee, Shaw<br>Nolee, Shaw  | 812779<br>812779<br>812779           | 0.00<br>0.00<br>0.00              | 0.00<br>0.00<br>0.00 | 29.24<br>30.77<br>30.77            |                       |  |
| Tetals<br>Travel Total                                                                                                    | 8,000.00                                   | 6.69                                 | 0.00                              | 0.00                 | 1,703.31                           | -1,703.31<br>6,296.69 |  |
| Report ID: 2020046 Data: 12/12/2017 0 09:08:34 Re-                                                                              | 1960 Veniari S                             | .24                                  |                                   |                      | Page: 3                            |                       |  |

#### 18. Congratulations! You have just completed Running Budget Activity Report.